办理领取社会保险待遇资格认证

这样操作超简单!

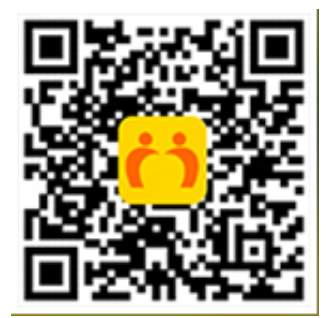

2.打开老来网手机APP,注册账号(如已注册可直接登录)。

| 8 搜索(                | 尔感兴趣的                                            | 内容           |             |                  | $\oplus$ |
|----------------------|--------------------------------------------------|--------------|-------------|------------------|----------|
| 社保认证                 | 橋洲大学                                             | <b>秋</b> 果直播 | <b>老来</b> 即 |                  | ゴ        |
| 关注                   | 草 抗                                              | 肺炎           | 活动          | 视频               | 原创       |
| ┃ 猜您喜欢               | /                                                |              |             |                  |          |
| C                    | ×                                                | 2            | 2           | ×                | al.      |
| 老来网                  | 9                                                | 家有           | 萌宝          | 1                | 广场舞教     |
| 不负年华再                | 打出发                                              | 一起呵护         | 宝宝的健康       | 热                | 爱生活 转播   |
| ×11                  | ***5285                                          |              | 进           |                  | 关注       |
|                      | -<br> ===                                        | 18-45        | -           | (www.east        | n i      |
| 8/10±11 T<br>4:305:5 | or to management                                 | 14 HE IN     |             | 18.1<br>(中国)(中国) |          |
| ⊕ra<br>8800==631.    | tine (ger, type (ger tur<br>50<br>Contrart) (00) |              |             | •                |          |
|                      |                                                  |              |             |                  | 0        |

## 4.添加参保人信息。

若此界面没有已添加的参保人信息,点击【添加参保人】。

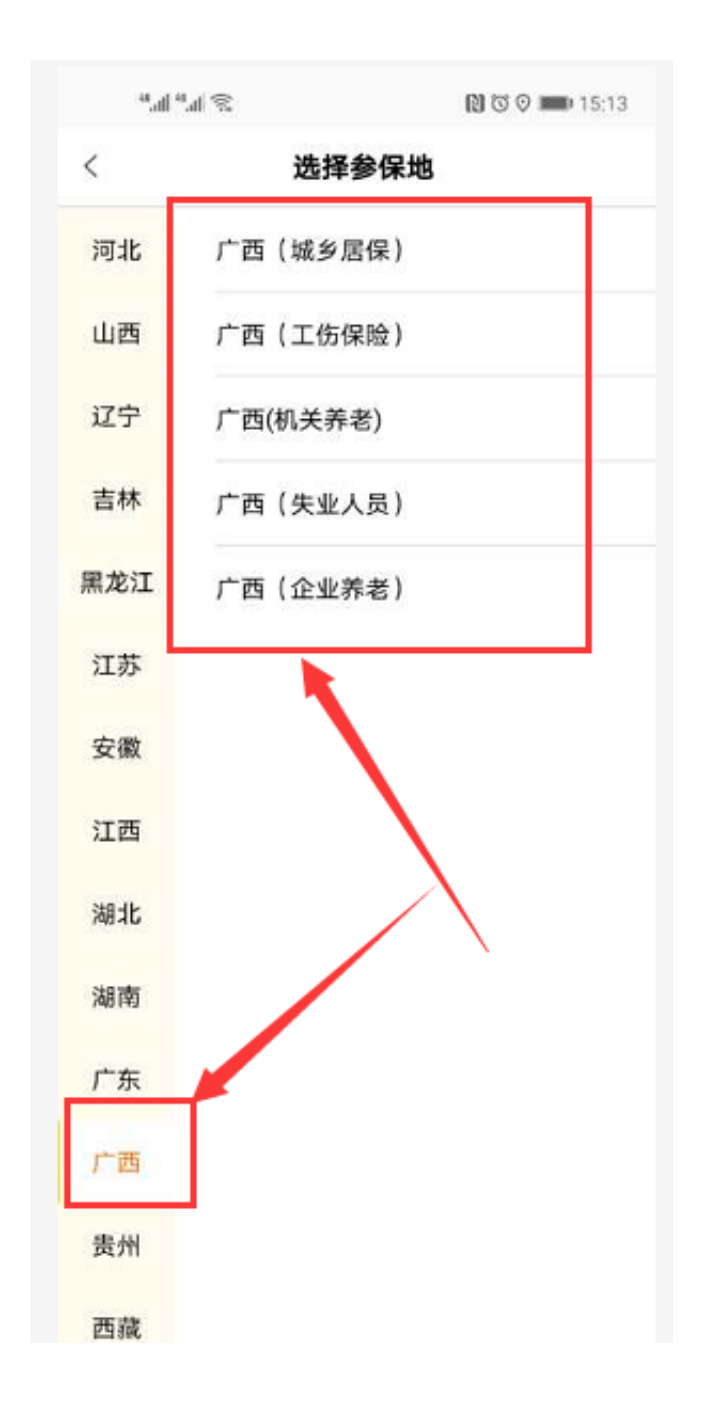

按提示输入姓名、身份证号、联系号码,点击"提交"。

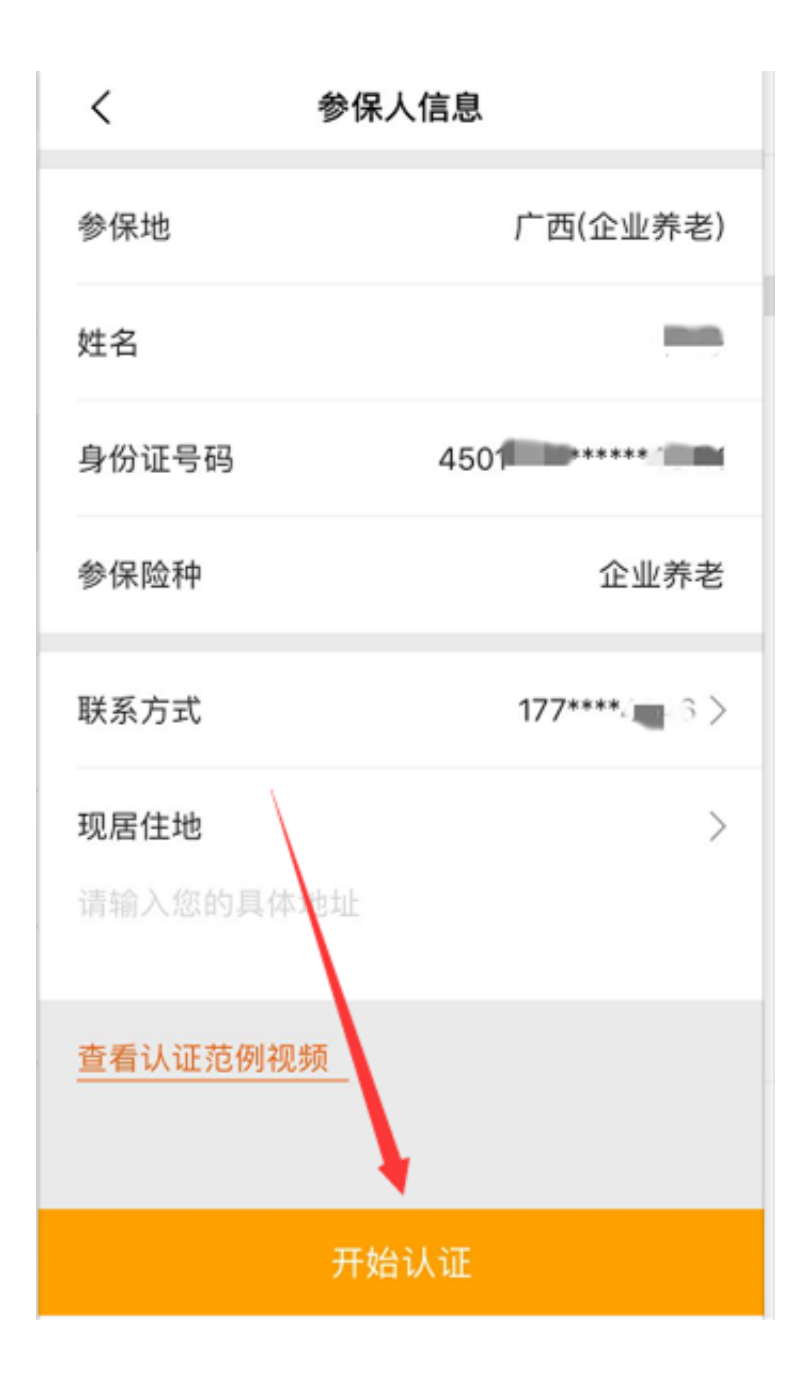

## 5.自助建模

如果参保人在社保局没有建模照片, app会提示"未查询到您的建模信息", 参保 人可以点击"人脸建模", 进行拍照建模。建模照片与公安部照片比对, 比对成功 即建模成功, 不需要社保经办机构审核; 如果建模不成功, 需要到社保机构或社区 现场拍照建模。

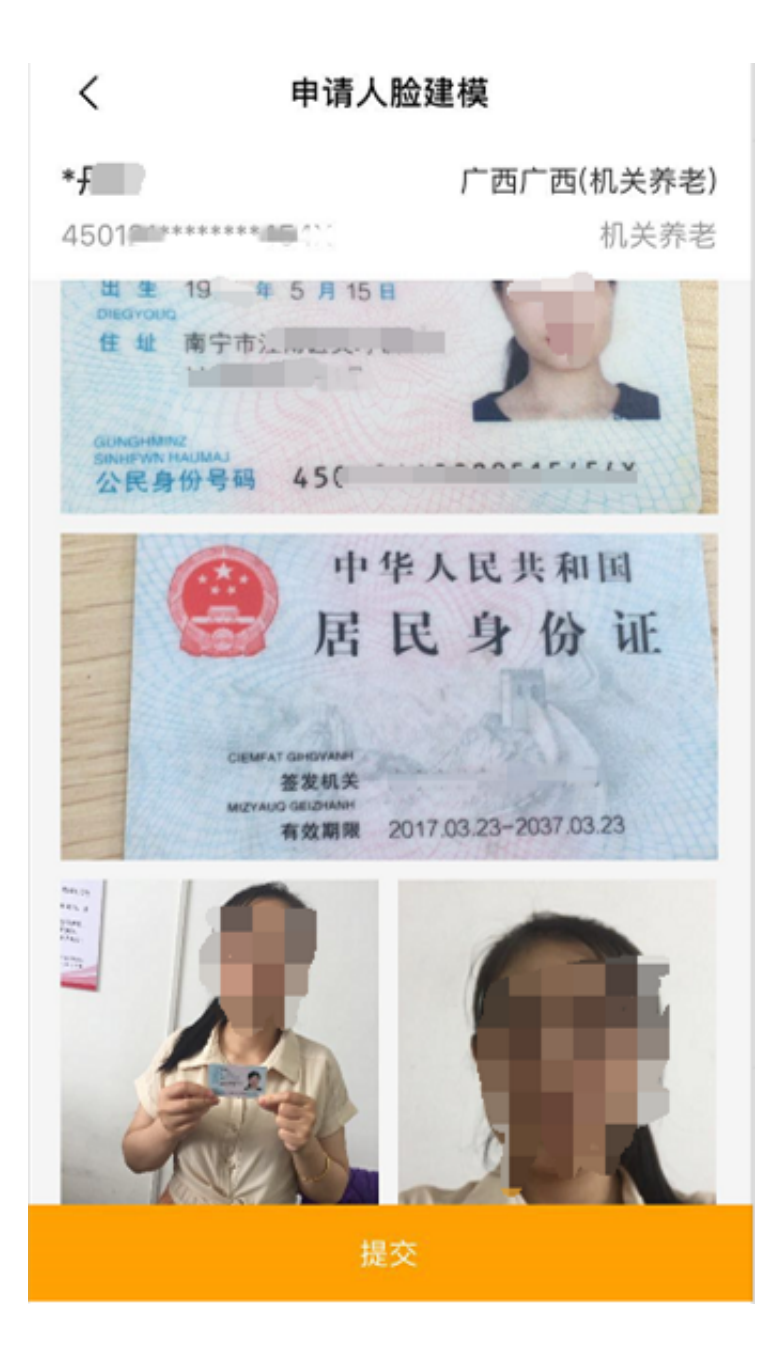

## 6.认证完成

如果已经有建模信息或者完成自助建模,可以直接点击"开始认证"按照语音提示完成动作后,提示操作完成,点击"查看认证结果"查看是否认证成功。

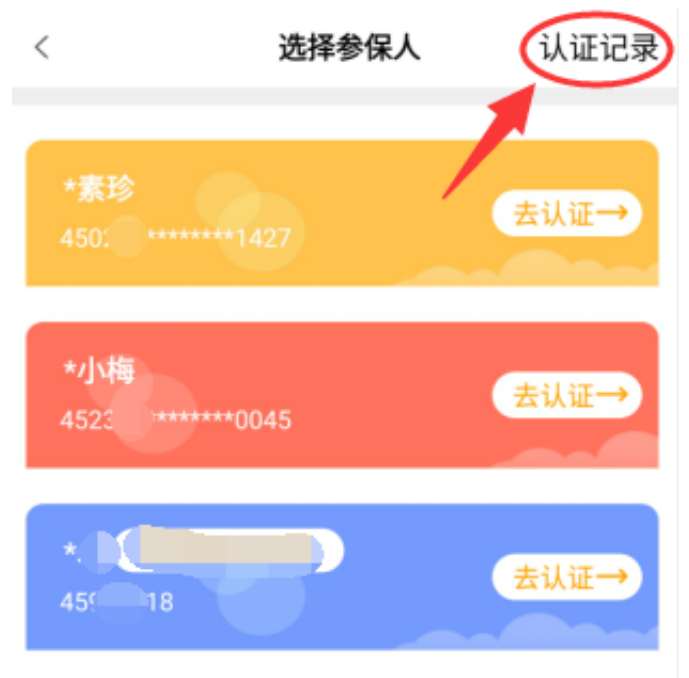

\*每位用户可绑定4位参保人进行认证

添加参保人

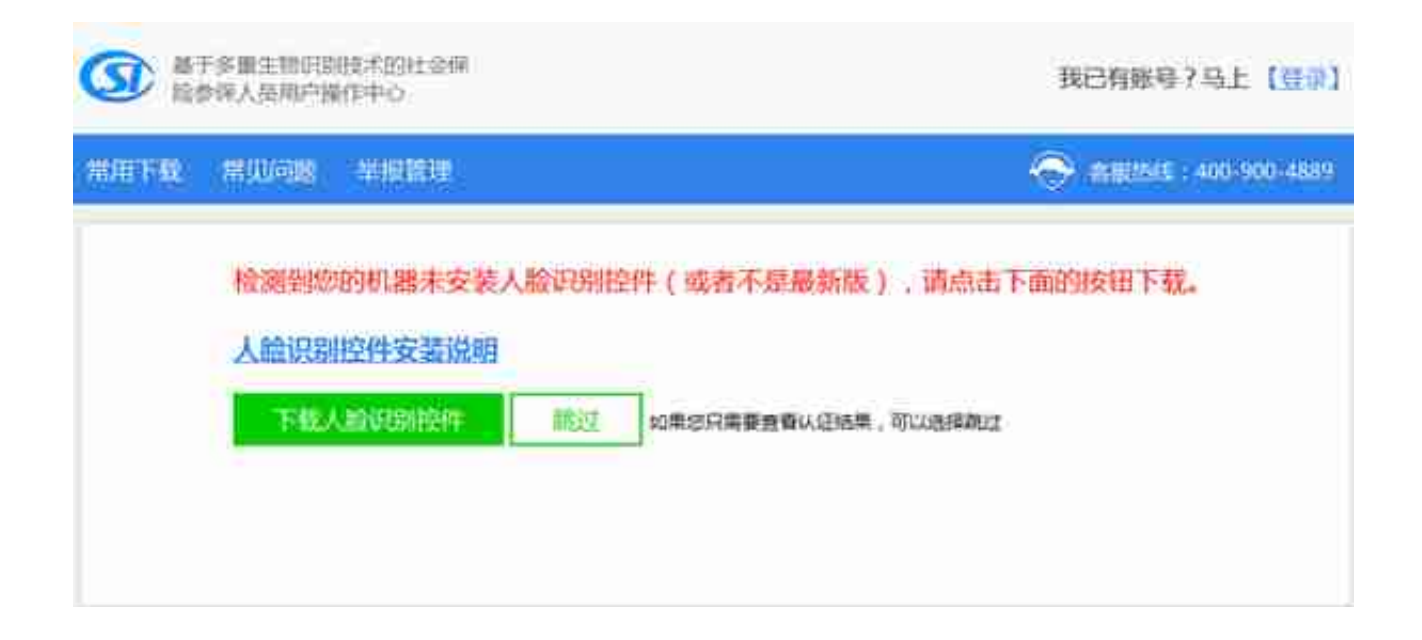

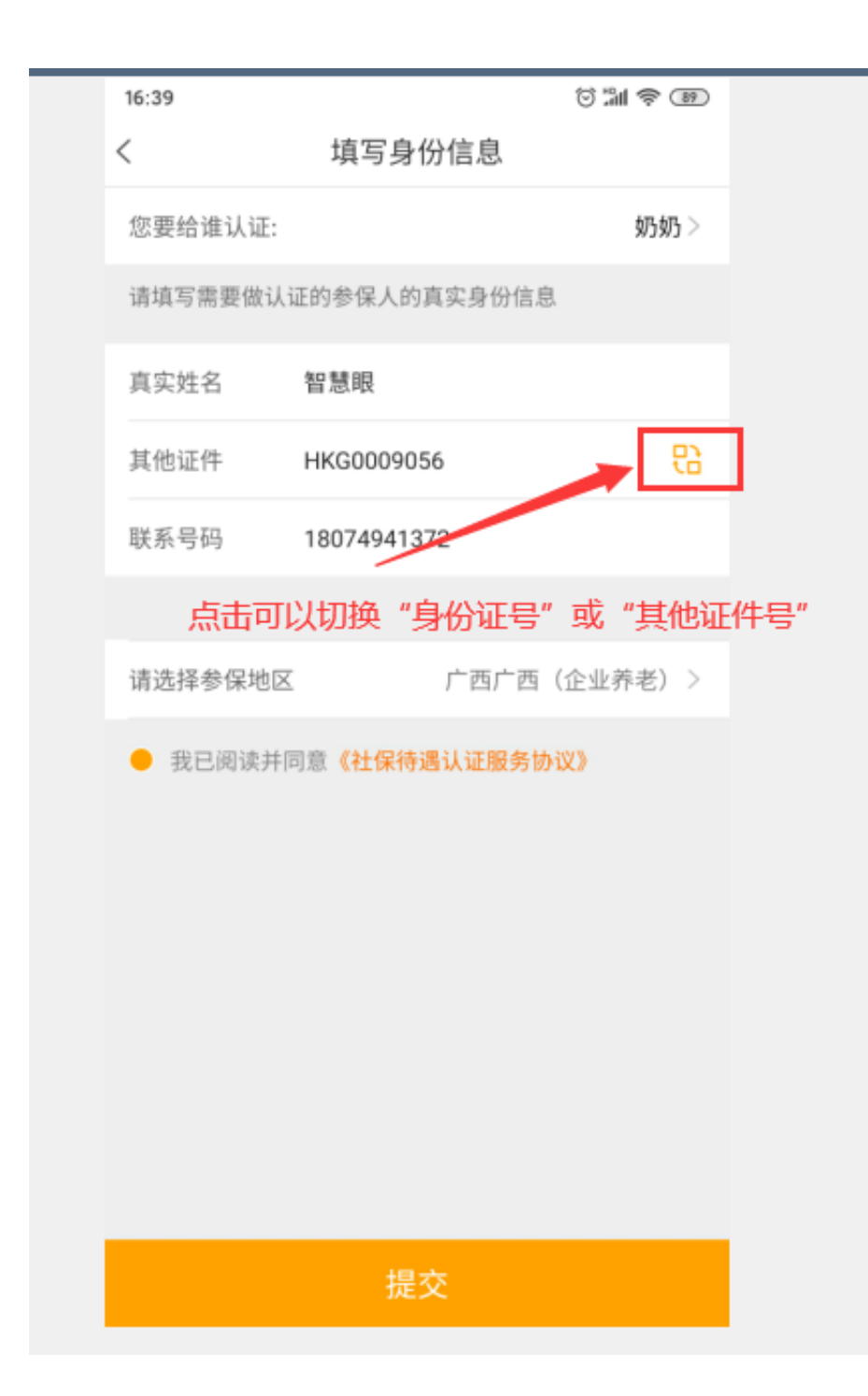

在认证过程中有任何问题

请通过以下联系方式进行咨询

▼

人社服务热线:12333

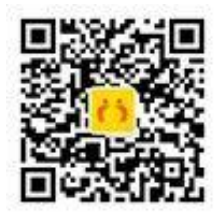

北京老来网科技发展有限公司

电话:400-900-6992

网址:www.laolai.com

地址:北京市海淀区昆明湖南路

51号中关村军民融合产业园C座

二层204号